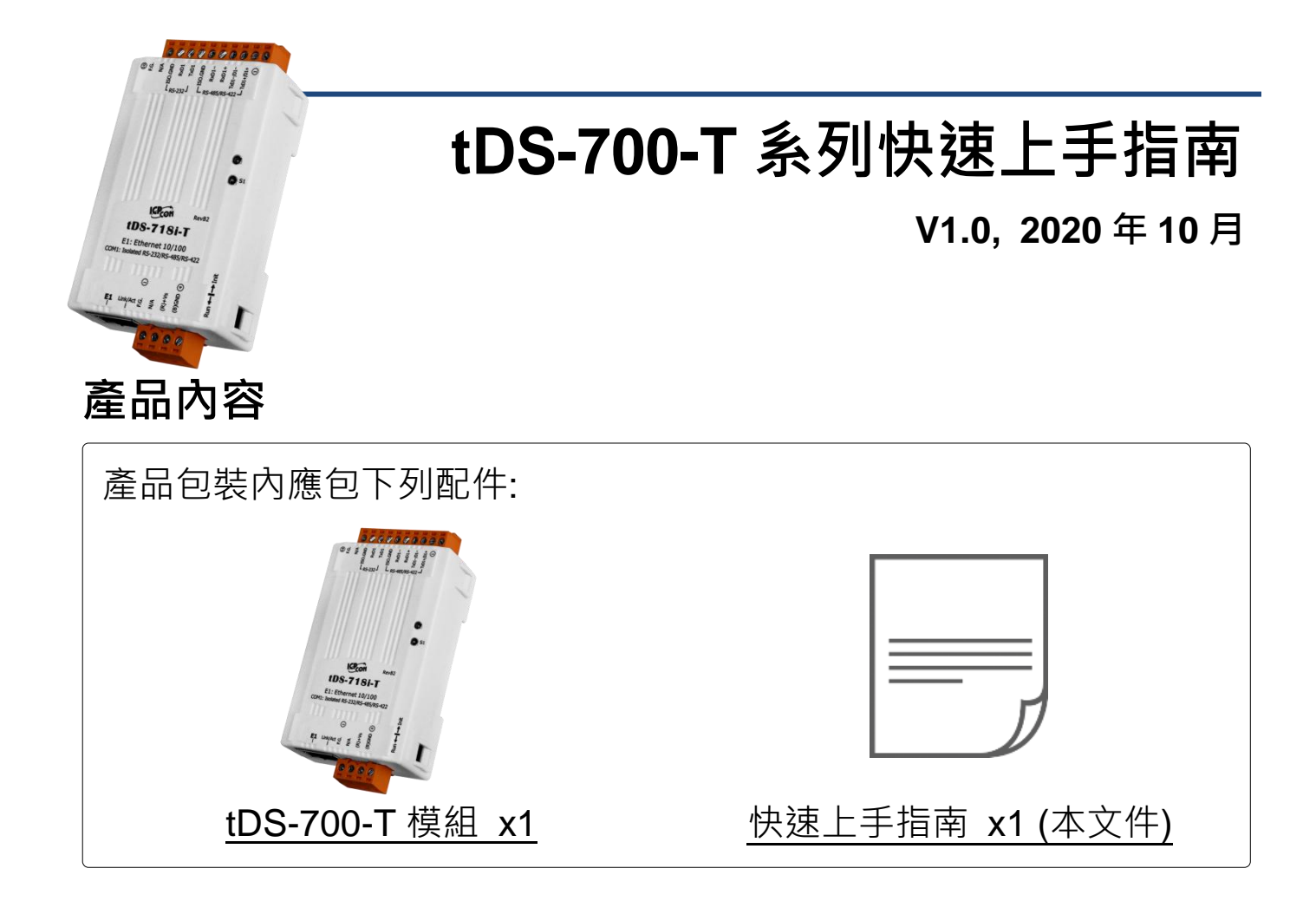

### 參考資訊

• tDS 系列產品網頁:

http://www.icpdas.com/en/product/guide+Industrial Communication+Serial Communication+ Serial-to-Ethernet Device Server#824

• 相關文件(使用手冊/快速上手指南/Datasheet)/軟體(Firmware):

http://www.icpdas.com/en/download/index.php?nation=US&kind1=&model=&kw=tDS-700

• NS-205 產品網頁 (選購品):

http://www.icpdas.com/en/product/guide+Industrial Communication+Ethernet Communication n+Ethernet Switch

# 連接電源及電腦主機

1) 確認您電腦的網路設定正確且可運作。

確認您電腦的 Windows 防火牆以及 Anti-virus 防火牆都已關閉,或已正確的設定,否則第 4 章部份的 "Search Servers" 可能無法正確找到 tDS-700-T。(請與您的系統管理員確認)

- 2) 將 tDS-700-T 與電腦接至同一個集線器 (Hub/Switch) 或同一個子網域。
- 3) 提供電源 (使用 +12 ~ +48 V<sub>DC</sub> 電源) 到 tDS-700-T。

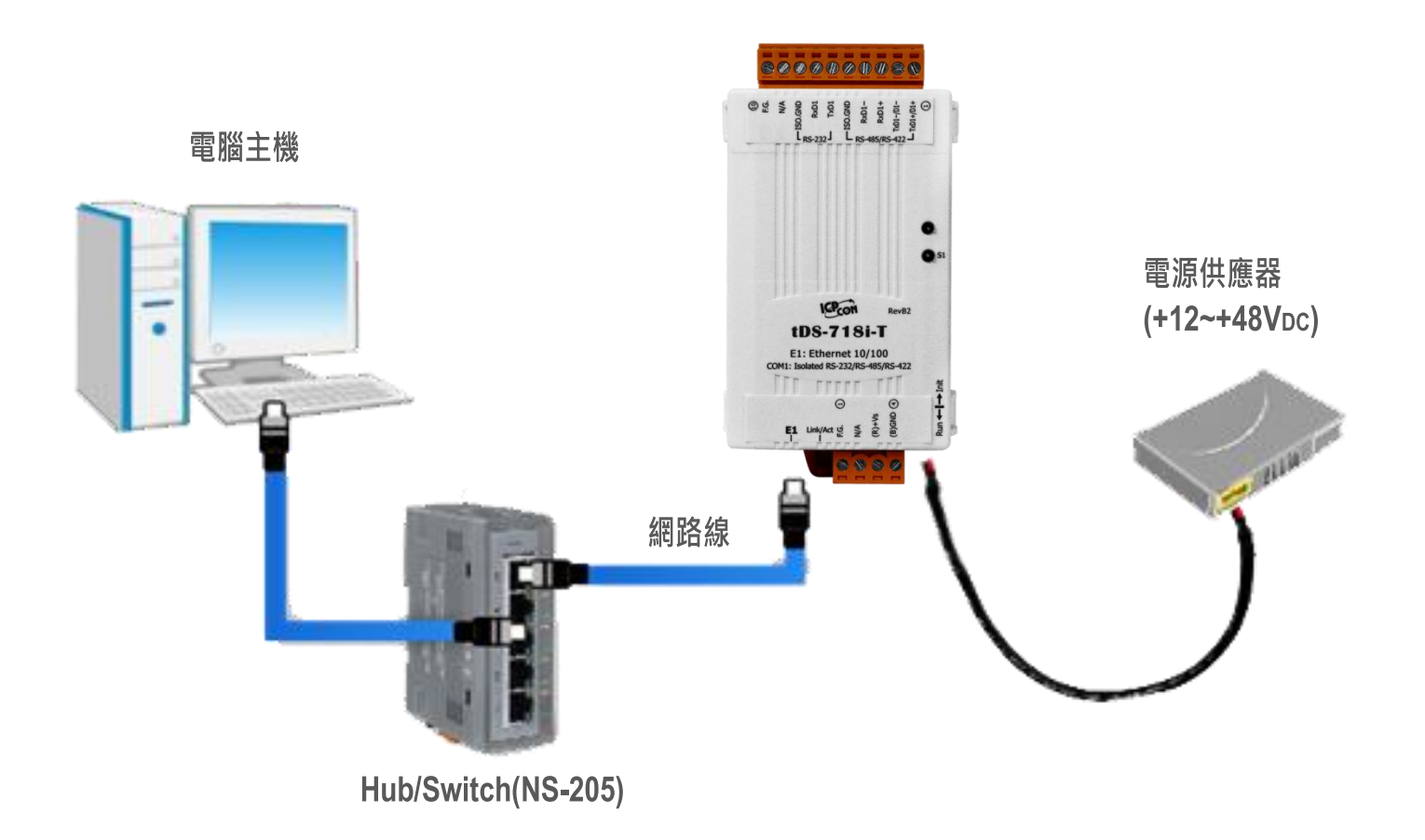

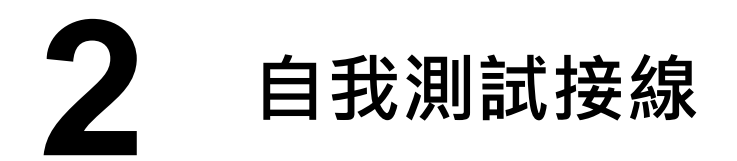

#### ☑:本文件是以 RS-232 及 RS-485 接線為範例。

| ☑ RS-232 接線                                                                                                    |                                                                                           | S-422 接線                                                               |
|----------------------------------------------------------------------------------------------------|-------------------------------------------------------------------------------------------|------------------------------------------------------------------------|
| tDS-700-T<br>RxD<br>TxD<br>GND<br>RTS<br>CTS<br>RTS<br>RTS<br>RTS<br>RTS                                                                                                    | $\begin{array}{c} 32 \\ 0 \text{evice} \\ 0 \\ 0 \\ 0 \\ 0 \\ 0 \\ 0 \\ 0 \\ 0 \\ 0 \\ 0$ | RS-422<br>Modbus Device<br>RxD+<br>RxD-<br>TxD+<br>TxD+<br>TxD-<br>GND |
| ☑ RS-485 接線                                                                                                    |                                                                                           |                                                                        |
| tDS-700<br>Data+<br>Data-<br>GND<br>CRND<br>CRND<br>CRND<br>CRND<br>CRND<br>CRND<br>CRND<br>CRND<br>CRND<br>CRND<br>CRND<br>CRND<br>CRND<br>CRNA<br>CRNA<br>CR | 35<br>Device<br>+<br>N-<br>D                                                              |                                                                        |

當您使用 RS-485 系列模組時,不可將 Data+/Data- 短接做測試。

但可將 Data1(+) 連接至 Data2(+) · Data1(-) 連接至 Data2(-) · 再進行兩埠測 試。接著從其中一個 COM Port 送發字串 · 另一個 COM Port 應接收到相同字串。

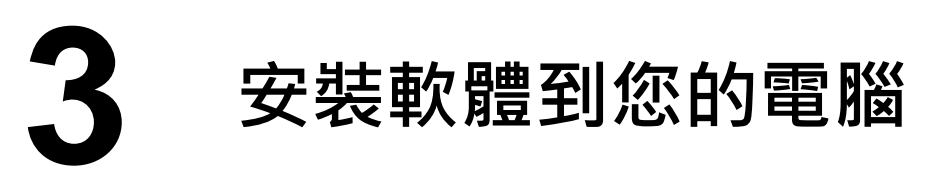

安裝 VxComm Utility,可從從泓格科技網站下載。 詳細位置如下:

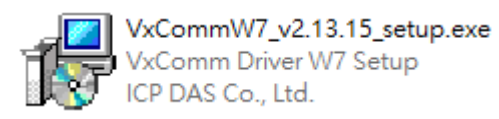

http://www.icpdas.com/en/download/index.php?nation=US&kind1=& model=&kw=Vxcomm

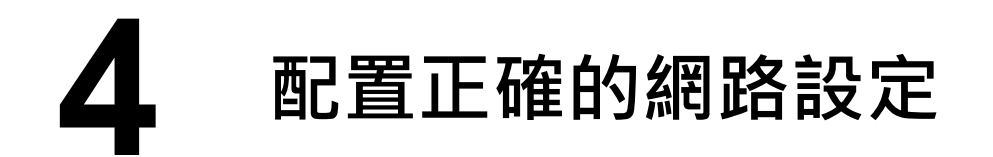

- 1) 雙擊桌面上 VxComm Utility 捷徑圖示。
- 2) 按下 "Search Servers" 按鈕來搜尋您的 tDS-700-T。
- 3) 雙擊您的 tDS-700-T 來開啟 "Configure Server (UDP)" 配置對話框。

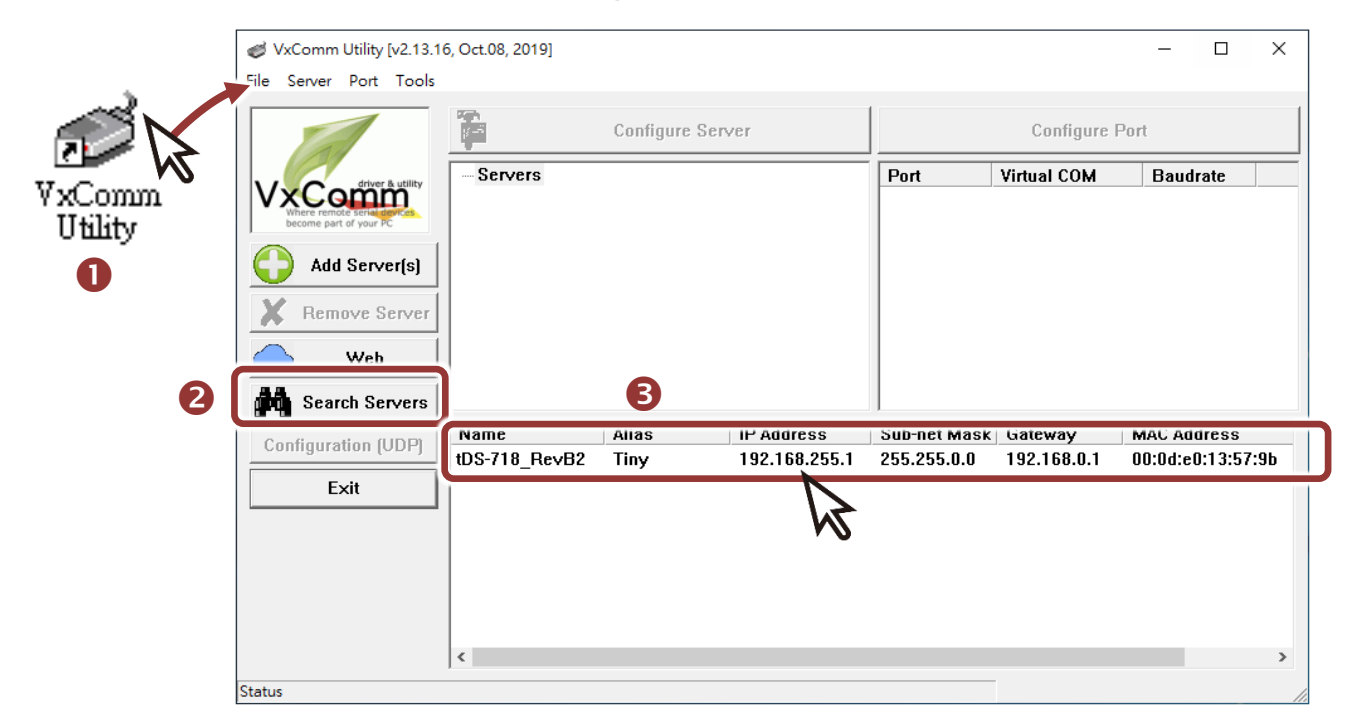

#### tDS-700-T 出廠預設如下表:

| IP Address  | 192.168.255.1 |
|-------------|---------------|
| Subnet Mask | 255.255.0.0   |
| Gateway     | 192.168.0.1   |

4) 聯繫您的網路管理員取得正確的網路配置(如 IP/Mask/Gateway)。輸入網

路設定 (IP/Mask/Gateway),就後按下 "OK" 按鈕。

▲注意: tDS-700-T 將會在2 秒後改用新的設定。

| Configure Server (U          | DP)                      |                     |                          |        |              | ×         |
|------------------------------|--------------------------|---------------------|--------------------------|--------|--------------|-----------|
| Server Name :                | tDS-718_RevB2            | 4                   |                          |        |              |           |
| DHCP:                        | 0: 0FF 🗨                 | Sub-net Mask :      | 255.255.255.0            | Alias: | Tiny         | (7 Chars) |
| IP Address :                 | 10.0.8.246               | Gateway :           | 10.0.8.254               | MAC:   | 00:0d:e0:13: | 57:9b     |
| Warning!!<br>Contact your Ne | twork Administrator to g | et correct configur | ation before any change. |        | ок           | Cancel    |

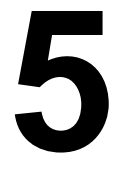

## 配置虛擬 COM Port

- 1) 2 秒後,再次按下 "Search Servers" 來搜尋 tDS-700-T ,確認上一步驟 的網路配置已正確設定完成。
- 2) 在列表中點選您的 tDS-700-T 。

| VxComm Utility [v2.13.1               | 6, Oct.08, 2019] |           |            |               |             | - 0        | ×       |
|---------------------------------------|------------------|-----------|------------|---------------|-------------|------------|---------|
| File Server Port Tools                |                  |           |            |               |             |            |         |
|                                       |                  | Configure | e Server   |               | Configure F | Port       |         |
| Add Server(s)<br>Remove Server<br>Web | Servers          |           |            | Port          | Virtual COM | Baudrate   |         |
| Search Servers                        | ]                | 2         |            |               |             |            |         |
| Configuration (UDP)                   | Name             | Alias     | IP Address | Sub-net Mask  | Gateway     | MAC Addre  | SS      |
| comgaration (oprij                    | tDS-718_RevB2    | Tiny      | 10.0.8.246 | 255.255.255.0 | 10.0.8.254  | 00:0d:e0:1 | 3:57:9b |
| Exit                                  |                  |           | $\Im$      |               |             |            |         |
|                                       |                  |           |            |               | -           |            | >       |
| Status                                |                  |           |            |               |             |            | //      |

3) 單擊 "Add Server[s]" 按鈕。

#### 4) 指定 COM Port 號碼並且單擊 "OK" 按鈕儲存設定。

| Adding Servers  Adding Servers  Adding Servers  P Range Server Options Port Options  P Range Server Options Port Options  P Range Server Name : tDS-718_RevB2 \vee Get name automatically  P Range Start : 10.0.8.246 P Range Start : 10.0.8.246 P Range End : 10.0.8.246 Includes the following special IP :  0 (Net) \vee 254 (Gateway) 255 (Broadcast)  Virtual COM and I/O Port Mappings  COM Port :  COM2 COM3 COM4 COM5 COM4 COM5 COM4 COM5 COM4 COM5 COM4 COM5 COM4 COM5 COM4 COM5 COM4 COM5 COM4 COM5 COM4 COM5 COM4 COM4 COM5 COM4 COM5 COM5 COM4 COM5 COM4 COM5 COM4 COM5 COM4 COM5 COM4 COM5 COM4 COM5 COM5 COM4 COM5 COM4 COM5 COM5 COM4 COM5 COM4 COM5 COM5 COM4 COM5 COM4 COM5 COM5 COM5 COM5 COM5 COM5 COM5 COM5 | ✓ VxComm Utility [v2.13.16, O<br>File Server Port Tools                                                                                                    | ct.08, 2019]      |                                                                                                    |                                                                                                    | - 0                                                                                                    | × |
|----------------------------------------------------------------------------------------------------|----------------------------------------------------------------------------------------------------|-------------------|----------------------------------------------------------------------------------------------------|----------------------------------------------------------------------------------------------------|----------------------------------------------------------------------------------------------------|---|
| COM7<br>COM8<br>COM9<br>COM10<br>COM15<br>COM16<br>COM17                                                                                                    | Image: Second Second | Adding<br>Servers | 3 Servers<br>Range Server O<br>Server Informati<br>Server Name :<br>P Range Start :<br>P Range End :<br>ncludes the follo<br>0 (Net) V 2<br>Virtual COM and<br>COM Port :<br>Fixed baudra<br>Maps virtual | Detions Port Option<br>on<br>tDS-718_RevB2<br>10.0.8.246<br>10.0.8.246<br>interference<br>to the second second | ns<br>Get name automatically<br>Skip duplicated IP<br>255 (Broadcast)<br>4<br>ings of servers.<br>I/O" on servers.<br>OK Cancel | × |

#### 5) 單擊 tDS-700-T 模組名稱,檢查配置完成的虛擬 COM Port 號碼。

| Strain Willity [v2.13.1]                                       | 6, Oct.08, 2019]         |                 |            |                            |                                 | - 🗆 X                      |
|----------------------------------------------------------------|--------------------------|-----------------|------------|----------------------------|---------------------------------|----------------------------|
| <u>File S</u> erver <u>P</u> ort <u>T</u> ools                 |                          |                 |            |                            |                                 |                            |
|                                                                | <b>F</b>                 | Configure Se    | ver        | 6                          | Configure                       | Port                       |
| VxCommon<br>Where remote serve serve<br>become part of your PC | Servers<br>L. tDS-718_Re | vB2 (10.0.8.246 | 1          | Port<br>Port I/O<br>Port 1 | Virtual COM<br>Reserved<br>COM2 | Baudrate<br>N/A<br>Dynamic |
| Add Server(s)                                                  |                          | K               |            |                            |                                 |                            |
| X Remove Server                                                |                          |                 |            |                            |                                 |                            |
| - Web                                                          |                          |                 |            |                            |                                 |                            |
| Search Servers                                                 |                          |                 |            |                            |                                 |                            |
| Configuration (UDP)                                            | Name                     | Alias           | IP Address | Sub-net Mask               | Gateway                         | MAC Address                |
| comgutation (oprij                                             | tDS-718_RevB2            | Tiny            | 10.0.8.246 | 255.255.255.0              | 10.0.8.254                      | 00:0d:e0:13:57:9b          |
| Exit                                                           |                          |                 |            |                            |                                 |                            |
|                                                                | <                        |                 |            |                            |                                 | >                          |
| Status: OK                                                     |                          |                 |            |                            |                                 |                            |

6) 單擊 "Tools" 功能選擇中的 "Restart Driver" 項目來開啟 "VxComm Utility:

Restarting Driver" 配置視窗。

7) 單擊 "Restart Driver" 按鈕。

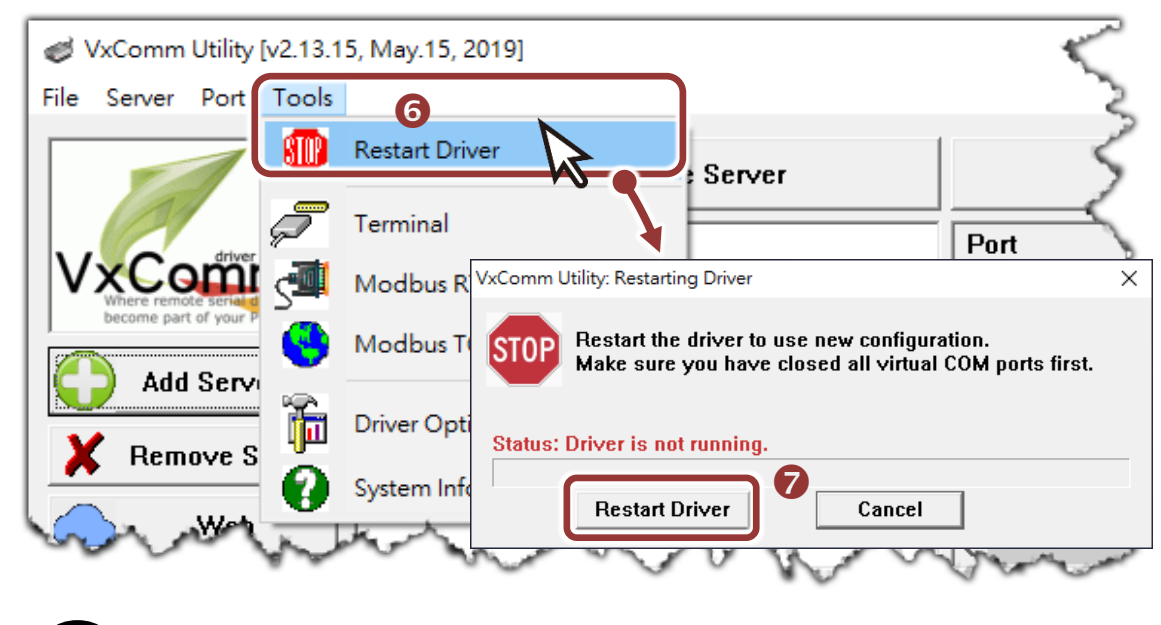

6 自我測試

- 1) 單擊您的 tDS-700-T 模組·在 Port 1 處按右鍵·選擇 "<u>O</u>pen COM Port"。
- 2) 檢查 COM Port 配置設定,然後單擊 "Open COM" 按鈕。

| Strain Willity [v2.13.16                                               | , Oct.08, 2019]              |             |                            |                                 | – 🗆 ×                            |
|------------------------------------------------------------------------|------------------------------|-------------|----------------------------|---------------------------------|----------------------------------|
| <u>File Server Port T</u> ools                                         |                              |             |                            |                                 |                                  |
|                                                                        | Confi                        | gure Server |                            | Configure                       | : Port                           |
| VXCompare entitley<br>Where remote sense and<br>become part of your PC | Servers<br>tDS-718_RevB2 (10 | .0.8.246)   | Port<br>Port I/O<br>Port 1 | Virtual COM<br>Reserved<br>COM2 | Baudrate<br>N/A<br>Dynamic       |
|                                                                        |                              |             | h                          | <b>7</b>                        | Open COM Port                    |
| COM Port TCP/IP Port                                                   | 2                            |             |                            |                                 | Open TCP Port<br>Configure Port  |
| COM Port : COM2                                                        | V Data Bits : 8              | 8 ~         |                            |                                 |                                  |
| Baudrate : 115200                                                      | Parity Bit :                 | None ~      | 255.255.255.0              | Gateway<br>10.0.8.254           | MAC Address<br>00:0d:e0:13:57:9b |
| Open CC                                                                | DM Stop Bits :               | 1 ~         |                            |                                 |                                  |
|                                                                        | 1                            |             |                            |                                 |                                  |
|                                                                        | <                            |             |                            |                                 | >                                |
| Status: OK                                                             |                              |             |                            |                                 |                                  |

- 3) 在 "Send" 發送欄位中輸入字串(如:\$01M)。
- 4) 在 "Display" 配置區,點選 "Hex/Text" 項目。
- 5) 單擊 "Send" 按鈕。
- 6) 如果接收到回應,它將顯示在 "Received" 接收欄位中。

| COM2,115200 - Terminal [v2.13.15, May.15, 2019] | 3      | - <b>5</b> - ×                                                 |
|-------------------------------------------------|--------|----------------------------------------------------------------|
| Send \$01M                                      |        | CR (0x0D) Send                                                 |
| (Hex)  24 30 31 4D                              |        | Interval (ms)                                                  |
| Received: 5                                     |        | Max. display lines 2000                                        |
| 24 30 31 4D 0D 6                                | \$01M. | ^ Clear Recevied                                               |
|                                                 |        | Display<br>● Hex/Text<br>○ Hex ④<br>○ Text<br>○ None<br>► Exit |
| Status: OK                                      |        |                                                                |

注意:如您使用的瀏覽器為 Internet Explorer,為了確保 tDS-700-T 的網頁伺 服器能正常顯示,請務必先關閉 IE cache,步驟如下: (如不是使用 IE 瀏覽器, 請跳過此步驟。) 步驟 1: 在 IE 瀏覽器功能選單上,按下 "<u>工具(T)</u>" >> "網際網路選項(O)"。 步驟 2: 進入選項框後,按下 "一般" 標籤,然後在瀏覽歷程記錄區框裡按下 "設

- <u>步驟 2:</u> 進入選項性後,按下"<u>一般</u>" 標載,然後在瀏覽歷程記録區性裡按下"<u>設</u> <u>定(S)</u>"按鈕,進入設定框。
- <u>步驟 3:</u> 在 Temporary Internet Files 區框裡按下 "<u>每次造訪網頁時(E)</u>", 然 後按設定框及選項框的 "確定"按鈕,完成設定。